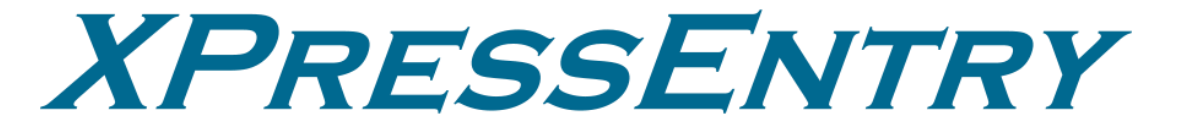

# XPressEntry / Avigilon Unity Access

Revision 03/19/2024

For use with the XPressEntry Mobile Access Control System

By

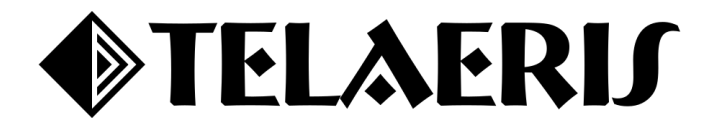

#### **Important Notice**

Your right to copy XPressEntry software and this manual is limited by copyright laws. Making copies, adaptations, or compilation works (except copies of XPressEntry software for archival purposes as an essential step in the utilization of the program in conjunction with the equipment), without prior written authorization of Telaeris, Inc., is prohibited by law and constitutes a punishable violation of the law.

This software and documentation are copyrighted by Telaeris, Inc. The software and documentation are licensed, not sold, and may be used or copied only in accordance with the Telaeris License Agreement accompanying the software.

© 2024 Telaeris, Inc.

All rights reserved worldwide.

Information in this document is subject to change without notice.

No part of this publication may be reproduced, stored in a retrieval system, or transmitted, in any form or by any means, electronic, mechanical, photocopying, recording, scanning, digitizing, or otherwise, without the prior written consent of Telaeris, Inc.

Trademark Acknowledgements XPressEntry is a trademark of Telaeris, Inc.

Other company and product names may be trademarks or registered trademarks of their respective companies and are hereby acknowledged.

Telaeris, Inc. 4101 Randolph Street San Diego, California 92103 United States of America

(858) 627-9700

www.telaeris.com

# Contents

| Purpose                                                 |    |
|---------------------------------------------------------|----|
| Requirements                                            | 4  |
| Overall Order of Operations                             | 4  |
| Setting up Unity Access to Synchronize with XPressEntry | 4  |
| Create Event Push Collaboration                         | 4  |
| Sync Historical Activities                              | 5  |
| Real-Time Events in Avigilon                            | 6  |
| Badge Scans                                             | 6  |
| Identity Updates                                        | 7  |
| Set up Areas + Doors                                    | 7  |
| Door Permissions                                        | 8  |
| Enabling Data Manager Synchronization in XPressEntry    |    |
| Data Manager Tab                                        | 9  |
| Sync Timers                                             | 9  |
| Sync Options                                            | 11 |
| Avigilon Unity Access Setup Page                        |    |

# Purpose

This document is intended to instruct system administrators on how to synchronize an XPressEntry system with the Avigilon Unity Access (ACM) access control system.

## Requirements

It is assumed that a version of Avigilon ACM and XPressEntry are installed on computers or virtual machines that can talk to each other the same computer or virtual machine. To install XPressEntry, you should have Administrator privileges on its respective machine. You should additionally be an Administrator or super user in the Avigilon Unity Access (ACM) system.

- 1. XPressEntry 3.5+
- 2. ACM Version 6.0+ (including Unity Access)
- 3. Windows 7 / 8 / 8.1 / 10 or server type equivalent
- 4. Avigilon Reader Licenses
- 5. Collaborations: Events Generic XML
- 6. REST API

### **Overall Order of Operations**

- 1. Setting up Unity Access (ACM) to Synchronize with XPressEntry
- 2. Enabling Data Manager Synchronization in XPressEntry
- 3. Configuring XPressEntry Using Avigilon Unity Access Data

# Setting up Unity Access to Synchronize with XPressEntry

It is assumed that Avigilon Unity Access is installed on a server. XPressEntry has been tested with Avigilon ACM Versions 6.0+. Please contact Telaeris to confirm compatibility with integrations into other versions of ACM.

## **Create Event Push Collaboration**

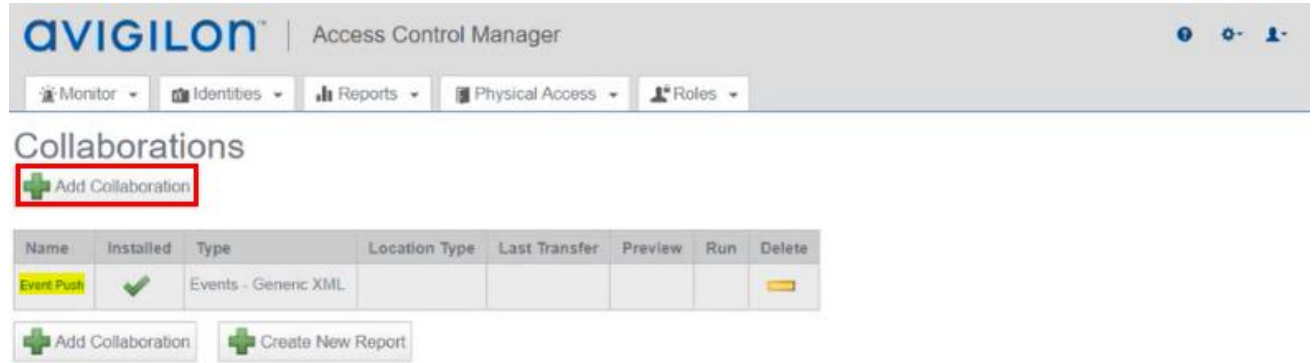

Set up a Collaboration for an Event Push. This engages two features:

- 1. Provides badge scans live in XPressEntry
- 2. Changes to **Identities** come in live to XPressEntry (i.e., changing a name, validating a badge, access, etc.)

| Access Control Manager                                                          | 0 0- L- |
|---------------------------------------------------------------------------------|---------|
| ' Monitor ▼ Indentities ▼ Int Reports ▼ Int Physical Access ▼ La Roles ▼        |         |
| Collaboration: Edit                                                             |         |
| Name: Event Push Appliance: Avigion-vm Type: Events - Ceneric XML V Partitions: |         |
| East Coast<br>West Coast -<br>Host: 10 10.245 11<br>Port Number: 5544           |         |
| Save 💥 Cancel Changes                                                           |         |

To create an Event Push:

- 1. Add Collaboration
- 2. Set Name as **Event Push**
- 3. Select Collaboration Type as **Events Generic XML**
- 4. Input the Host IP this will be the **XPressEntry host IP**
- Add a Port Number the number <u>must match</u> in the Avigilon Data Manager setup in XPressEntry and in the Avigilon Access Control Manager.
  - a. Ensure the firewall is open
- 6. Navigate to the **Events** tab on the Event Push and ensure **User Audit** and **Valid Credential** are selected.

## Sync Historical Activities

We will now set up the Avigilon Appliance. Go to the wheel at the top right of the access control manager and select **Setup & Settings > Appliance**.

| avigil                             | on I                                                                      | Access Con    | trol Mar | nager                     |                                              |                                                                      |
|------------------------------------|---------------------------------------------------------------------------|---------------|----------|---------------------------|----------------------------------------------|----------------------------------------------------------------------|
| ∰ Monitor • 🖬                      | Identities 👻                                                              | III Reports 👻 | Phys     | ical Access 👻             | L Roles                                      | •                                                                    |
| ppliance:                          | Edit                                                                      |               |          |                           |                                              |                                                                      |
| Appliance Access P                 | orts Replication                                                          | Backups Log   | s Softwa | re Update SSL C           | ertificate Abou                              | A                                                                    |
| Appliance Name:<br>System Name:    | Avigilon-vm<br>avigilon-vm                                                |               |          | APE                       | Uptime:                                      | Appliance Shutdown Appliance<br>5 days 3 hours 59 minutes 38 seconds |
| Host Name:<br>Name Server:         | avigilon-vm<br>10.10.1.3                                                  |               |          | Max Stored T              | Set Date/Time                                | 1000000                                                              |
| Time Server:                       | America - Los Angeles v<br>Hot Standby<br>Enable Remote TCP/IP Management |               |          | Max I<br>Har<br>Web       | Days Stored:<br>rdware Type:<br>Server Port: | Professional V<br>443                                                |
| Authorization Code:<br>Splunk URL: |                                                                           |               |          | Alarm G<br>Edge<br>LDAP C | ateway Port:                                 |                                                                      |
|                                    |                                                                           |               |          | Transactions C<br>Mercury | onnect Port:                                 | 1670                                                                 |
|                                    |                                                                           |               |          |                           |                                              | Mercury Require Certificate                                          |

| Server:        | avigilon ad telaens.com                                                      |            |
|----------------|------------------------------------------------------------------------------|------------|
| Port:          | 443                                                                          |            |
| User:          | admin                                                                        |            |
| assword:       |                                                                              |            |
| 6              | ☑ Verbose API Data                                                           | E1 000 300 |
| 6<br>ML Events | Port 2544                                                                    | E1 04 33   |
| ML Events      | Verbose API Data Pot 5544 Doon From Area Offste                              | E1 08 33   |
| ML Events      | Verbose API Data Pot 2544 Doors From Area Offsite Doors To Area              |            |
| GML Events     | Verbose API Data Pot 2544 Doon From Area Offste Doon To Area San Diego Onste |            |

- 1. Define the Transactions Connect Port
  - a. This is used to pull **historical activities** from Avigilon
  - b. <u>Must match</u> in Avigilon Data Manager Setup
- 2. The database in Avigilon Data Manager must be **TransactionDB**.
- 3. Server will be your Avigilon server or server IP.

## Real-Time Events in Avigilon

#### **Badge Scans**

Once a Full Sync is run in XPressEntry and the data manager is successfully setup, you will see badge scans from the XPressEntry handheld devices or Avigilon readers populate in real-time under **Monitor > Events**.

| Mor    | nitor 💼 Idei                  | ntities 🗸 🔒 🔒 Report                                                            | ts 🔹 👔 Physica                                          | al Access 👻 🎜                                           | Roles +                                  |                                       |                                       |
|--------|-------------------------------|---------------------------------------------------------------------------------|---------------------------------------------------------|---------------------------------------------------------|------------------------------------------|---------------------------------------|---------------------------------------|
| Event  | ts Search                     | Alarms Verificatio                                                              | n Dashboard                                             | Maps Intrusion                                          | Status                                   |                                       |                                       |
| ause   | Clear Live Video              | Recorded Video                                                                  | es Instructions I de                                    | nity History Sau                                        | Settings Select (                        | olumos                                |                                       |
| 10.000 | CONTRACTOR AND INCOME.        | A CONTRACTOR AND A CONTRACTOR                                                   | too International Inter                                 | starty [ thoseny ] Obee                                 | octanigo october                         | South 110                             |                                       |
| ion    | Priority                      | Panel Time                                                                      | Event Name                                              | Source                                                  | Last Name                                | First Name                            | Internal Token No                     |
| on     | Priority                      | Panel Time<br>03/11/2024 16:33:34                                               | Event Name                                              | Source<br>WestCoast In                                  | Last Name<br>Dagohoy                     | First Name<br>Allen                   | Internal Token No<br>930              |
| on     | Priority<br>100<br>100        | Panel Time<br>03/11/2024 16:33:34<br>03/11/2024 16:33:28                        | Event Name<br>Local Grant<br>Local Grant                | Source<br>WestCoast In<br>WestCoast In                  | Last Name<br>Dagohoy<br>Rivers           | First Name<br>Allen<br>Caleb          | Internal Token N<br>930<br>717        |
| on     | Priority<br>100<br>100<br>100 | Panel Time<br>03/11/2024 16:33:34<br>03/11/2024 16:33:28<br>03/11/2024 16:33:19 | Event Name<br>Local Grant<br>Local Grant<br>Local Grant | Source<br>WestCoast In<br>WestCoast In<br>WestCoast Out | Last Name<br>Dagohoy<br>Rivers<br>Rivers | First Name<br>Allen<br>Caleb<br>Caleb | Internal Token N<br>930<br>717<br>717 |

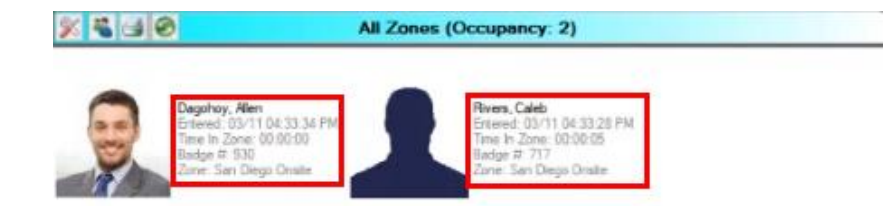

**Occupancy** pulled is based off **live events/activities** in Avigilon and how the **doors** are set up in Avigilon.

| Server:   | aviglioh.ad.telaerts.com |  |
|-----------|--------------------------|--|
| Port:     | 1670                     |  |
| Database: | TransactionDB            |  |
| lsemane:  | admin                    |  |
| Password: |                          |  |

#### **Identity Updates**

Any changes to **user data** in Avigilon also update in XPressEntry. In the example below, you will see how changing the last name of a badge holder identity in **Avigilon** also updates the last name of the badge holder in **XPressEntry** > **Add/Edit Info**.

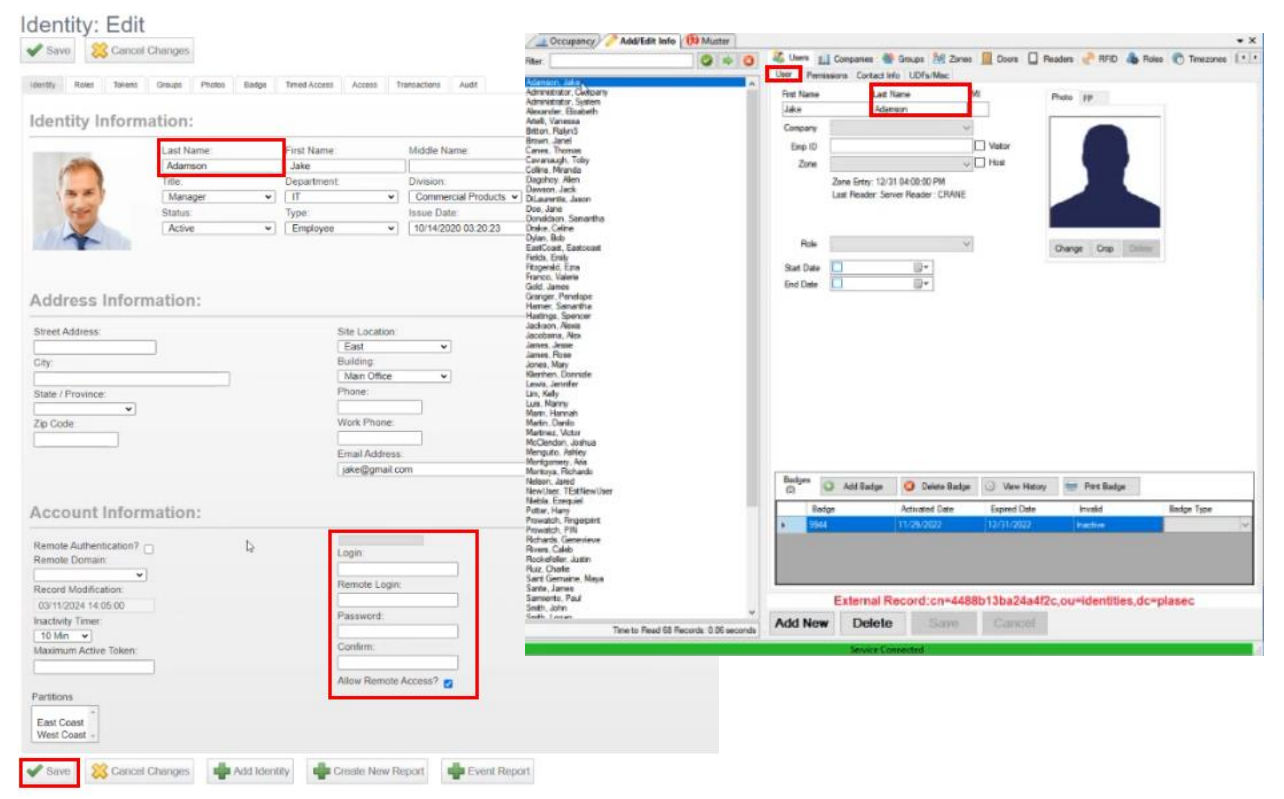

#### Set up Areas + Doors

**Doors** and **Areas** are set up in the **Physical Access** section of the Avigilon Access Control Manager. Please refer to the <u>Avigilon ACM setup documentation</u> on how to set these items up.

|                  |             |            | a            | VIG        |                      | cess Control Ma    | nager             |                   |        |                                   | <b>e</b> o       | <b>1</b> -          |                       |
|------------------|-------------|------------|--------------|------------|----------------------|--------------------|-------------------|-------------------|--------|-----------------------------------|------------------|---------------------|-----------------------|
|                  |             |            |              | Monitor •  | - dentities - de     | Reports 👻 📳 Phy    | sical Access      | Roles             |        |                                   |                  |                     |                       |
|                  |             |            | D            | loors T    | emplates Panels Are  | as EOL Resistance  | Mercury LED M     | odes Gard Formats | Events | Global Actions Global Linkages    |                  |                     |                       |
|                  |             |            | Do           | ors        |                      |                    |                   |                   |        | Add Door Legend Advanced Fil      | ters: 0 Override | <u>es. 0</u>        |                       |
|                  |             |            | Doo          | r Action + | Door Mode + Forced + | Held + Installed + | Delete Overn      | de 🖑              |        | avigilon"   /                     | Access Contr     | rol Manager         |                       |
|                  |             |            |              |            |                      | Device Status      |                   | Avigilon-vm       |        | Monitor - Maldentities -          | Reports +        | Physical Access     | L'Roles -             |
| avia             | GILO        | n° I       | Access Co    | ntrol Ma   | nager                |                    |                   |                   | Doo    | Doors Templates Panels            | reas EOL Re      | sistance Mercury LE | ED Modes Card Formats |
| 渣 Monitor        | • 🖾 Iden    | tities +   | It Reports - | Phy        | vsical Access        | •                  |                   |                   | Unk    | Area: Edit                        |                  |                     |                       |
| Doors            | Templates   | Panels     | Areas EOL    | Resistance | Mercury LED Modes    | Card Formats Even  | ts Global Actions | Global Linkages   | Opt    |                                   |                  |                     |                       |
| Aroas            |             |            |              |            |                      |                    |                   |                   | Unk    | Name: San Diego Onsi              | te               |                     |                       |
| Aleas            |             |            |              |            |                      |                    |                   | N                 | Uni    | Appliance: Avigilon-vm            |                  |                     |                       |
| T AUG AIG        |             |            |              |            |                      |                    |                   | 18                |        | Maximum Occupancy: 20             | 2 E              | Enable Area         |                       |
| Name             | Appliance   | Enabled    | Door Count   | Delete     |                      |                    |                   |                   |        | Log Min Reached:                  | □ 2              | -Person Control     |                       |
| San Diego Onsite | Avigilon-vm | Yes        | 3            | -          |                      |                    |                   |                   |        | Partitions: +                     |                  |                     |                       |
| Offsite          | Avigilon-vm | Yes        | 1            | -          |                      |                    |                   |                   |        | East Coast<br>West Coast -        |                  |                     |                       |
| Outside          | Avigilon-vm | Yes        | 0            | -          |                      |                    |                   |                   |        | Doors In                          | 1                | Doors Out           |                       |
| Building         | Avigilon-vm | Yes        | 0            | -          |                      |                    |                   |                   |        | WestCoast In ~<br>XPE Test Door 1 | W                | /estCoast Out +     | N                     |
| Lab              | Avigilon-vm | No         | 0            | -          |                      |                    |                   |                   |        |                                   |                  | 4                   | he.                   |
| 🚔 Add Area       | de Cre      | ate New Re | eport        |            |                      |                    |                   |                   |        | Save Save Cancel Changes          |                  |                     |                       |

#### **Door Permissions**

- 1. Ensure there are two doors for each area (one representing IN and one representing OUT)
- 2. Under **Door > Operations** assign whether this door represents the entry or the exit of a defined area. See below pictures for important fields to set.

| <b>CVIGILON</b> Access Control Manager                                                                                                    | <b>OVIGILON</b> Access Control Manager                                                                                                    |
|----------------------------------------------------------------------------------------------------|----------------------------------------------------------------------------------------------------|
| ☆ Monitor • ☆ Identities • ↓ Reports • ♀ Physical Access ↓ Roles •                                                                                                    | 🐮 Monitor • 🏫 Identities • 🍶 Reports • 📓 Physical Access 👫 Roles •                                                                                                    |
| Doors Templates Panels Areas EOL Resistance Mercury LED Modes Card Formats Events Global Actions Global Linkages                                                                                                    | Doors Templates Panels Areas EOL Resistance Mercury LED Modes Card Formats Events Global Actions Global Linkages                                                                                                    |
| Door: Edit<br>Parander: Operations: Hardware Cameras Interfoces Events Access Transactions                                                                                                    | Door: Edit<br>Paraneter: Operations: Hardisare Cameras Interfocies Events Access Transactions                                                                                                    |
| Name: EastCoast In Partitions:  actions: EastCoast Vest Coast  Vest Coast  Panel: East Coast Bidg 1  Panel: East Coast Bidg 1  Vendor: Mercury Security  Vendor: Mercury Security                                                                                                    | Name:     EastCoast Out     Partitions:       Alt Name:     East Coast       Location:     Panel:       Appliance:     Anglon ver vi       Vendor:     Mecory Security vi                                                                                                    |
| APB Mean<br>APB Detary:<br>Held Pre-Alarn: 5<br>Unit Area: East Coss Euklary:<br>Out of area: Cont Care<br>PIN Threeout:<br>Strike Mode: Cut short when open v<br>Extended Access: 10<br>Strike Mode: Cut short when open v<br>Extended Held Open Time: 60<br>Strike Mode: Cut short when open v<br>Extended Held Open Time: 60<br>Strike Mode: Cut short when open v<br>Extended Held Open Time: 60<br>Strike Mode: Cut short when open v<br>Extended Held Open Time: 60<br>Strike Mode: Cut short when open v<br>Strike Mode: Cut short when open v<br>Strike Mode: Cut short when open | Installed      Card Formats      APB Mode:      LED Mode:      LED Mode:      Available      Members      Available      Members      Available      Medi      Members      Access      Ime      Medi      Cut short when open       Extended Heid Open Time:      Go      Medi      Cut short when open       Extended Heid Open Time:      Go      Medi      Cut short when open       Extended Heid Open Time:      Go      Medi      Cut short when open       Extended Heid Open Time:      Go      Medi      Cut short when open       Extended Heid Open Time:      Go      Medi      Cut short when open       Extended Heid Open Time:      Go      Medi      Cut short when open       Extended Heid Open Time:      Go      Medi      Cut short when open       Extended Heid Open Time:      Go      Medi      Cut short when open       Extended Heid Open Time:      Go      Medi      Cut short when open       Extended Heid Open Time:      Go      Medi      Cut short when open       Kentende Available      Medi      Cut short when open       Exte |
| Simple Macros Type Schedule Op Type Output Commands           V         24 Hours Active V         V         Sec Macro                                                                                                    | Simple Macros           Type         Schedule         Op Type         Output         Commands           v         24 Hours Active v         v         Sem Macro                                                                                                    |

## Enabling Data Manager Synchronization in XPressEntry

XPressEntry uses a module called **Data Manager** to synchronize all data with Unity Access (ACM). From the main page of XPressEntry, go to **XPressEntry > Settings** (ALT+S or Tools > Settings).

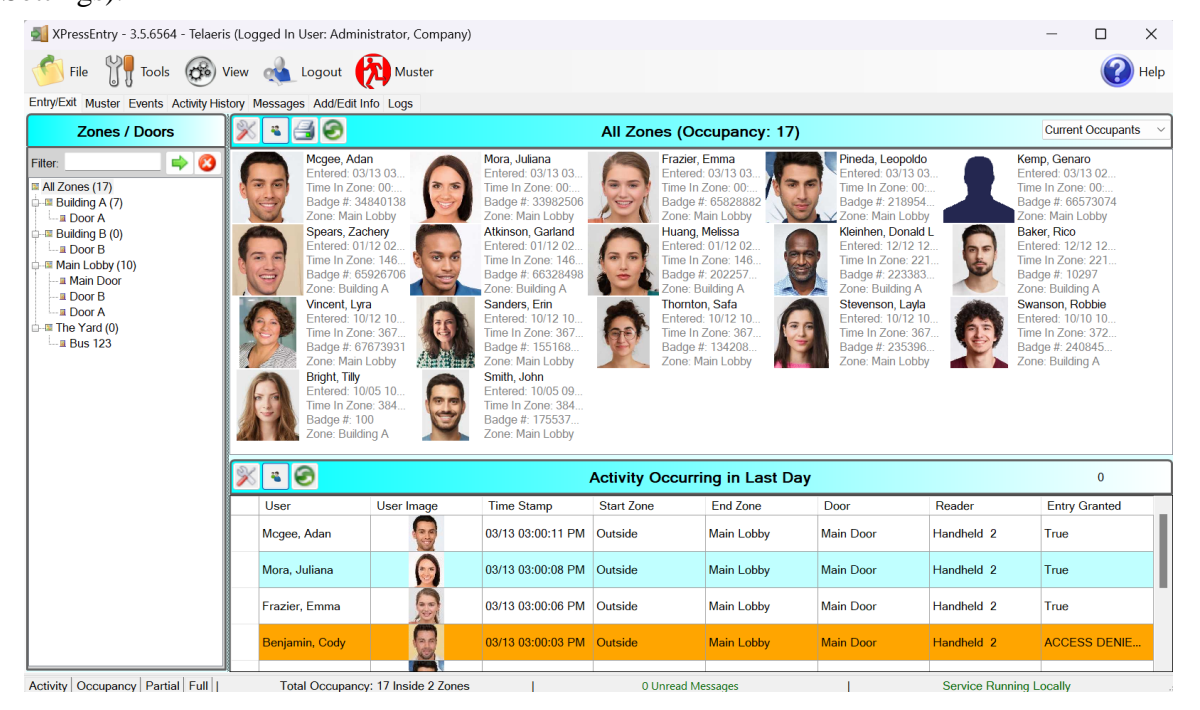

## Data Manager Tab

From the Settings page select the Data Manager Tab.

| MPressEntry Settings                                                                                                    |                         | – 🗆 X             |
|----------------------------------------------------------------------------------------------------|-------------------------|-------------------|
| File Database SQL Import/Export                                                                                                    |                         |                   |
| P General<br>Add / Edit Display                                                                                                    | Type AVIGILON ACM       | Add Remove        |
| Badges<br>RFID<br>User Defined Fields<br>Muster Settings                                                                                                    | Name AVIGILON_ACM       | Prefix            |
| mister Settings<br>Question Setup<br>Logging<br>Client Settings<br>Wiegand Format Data<br>Server<br>Service Settings<br>Database<br>Database<br>Database<br>Software Event Viewer<br>Reader Profiles<br>Handhed Functionality<br>Reader Validations<br>Passwords<br>Badge Settings<br>Custom Display<br>Validation Colors<br>Doors<br>Trend Settings<br>≡ Alert Settings<br>Email Settings<br>Twilio Alerts | AVIGILON_ACM - Prefix() |                   |
|                                                                                                    |                         | Sanity Check Data |
|                                                                                                    |                         | Save Cancel       |

- 1. **Type** This is the integration type. Select **AVIGILON\_ACM > Add > Save.**
- 2. Go to **Data Manager > AVIGILON\_ACM** in sidebar menu.
- 3. Setup Data Manager This sends you to the setup form for Avigilon's data manager.

#### Sync Timers

XPressEntry uses Timers to pull Avigilon Unity Access (ACM) Data into XPressEntry.

| XPressEntry Settings<br>File Database SQL Import/Export                          |                                  |            |                    |     |       | - • ×                           |
|----------------------------------------------------------------------------------|----------------------------------|------------|--------------------|-----|-------|---------------------------------|
|                                                                                  | 🔎 🗹 Enable Data Manager          | Type: AVIC | GILON_ACM          | 1   |       | Setup Data Manager              |
| General<br>Add / Edit Display<br>Badges                                          | Sync Timers Sync Optio           | ons        |                    |     |       |                                 |
| RFID<br>User Defined Fields<br>Muster Settings                                   |                                  | Disable S  | Concurrent<br>yncs |     |       | Send XPressEntry Activities Now |
| Client Settings                                                                  | Download Activity Frequency      |            |                    | Set | Clear | Download Activity Now           |
| Wiegand Format Data<br>∃ Server<br>Service Settings                              | Occupancy Sync Frequency         |            |                    | Set | Clear | Occupancy Sync Now              |
| Database                                                                         | Partial Sync Update<br>Frequency |            |                    | Set | Clear | Partial Sync Now                |
| AVIGILON_ACM<br>Software Event Viewer<br>Reader Profiles                         | Full Sync Update Frequency       |            |                    | Set | Clear | Full Sync Now                   |
| Handheld Functionality<br>Reader Validations<br>Passwords                        | Custom Sync Update<br>Frequency  |            |                    | Set | Clear | Custom Sync Now                 |
| Badge Settings<br>Custom Display<br>Validation Colors<br>Doors<br>Trend Settings |                                  |            |                    |     |       |                                 |
| Email Settings<br>Twilio Alerts                                                  | Data Manager Live Log View       | Pause      | Mirror Log To:     |     |       | Browse                          |
|                                                                                  |                                  |            |                    |     |       |                                 |
|                                                                                  |                                  |            |                    |     |       | Save Cancel                     |

- 1. **Download Activity Frequency** Pulls reader scan records into XPressEntry and stores them in XPressEntry's activity table. This function also updates the zone occupancy.
- 2. **Occupancy Sync Frequency** Updates the zone occupancy without storing the activity records.
- 3. **Partial Sync Frequency** Pulls all data excluding cardholder data, including readers, areas, access levels.
- 4. **Full Sync Update Frequency** Updates all tables by pulling all necessary records from Unity Access (ACM). This function may take some time.
  - a. It is recommended to run a full sync **once per day** in the middle of the night when the system is not busy.
- 5. **Custom Sync Frequency** Updates a set of tables that the user configures.
  - a. To configure, right click Custom Sync Now and select Edit Custom Sync.

| Custom | i Table Sync |              |   |       |        |     | -        |      | ×  |
|--------|--------------|--------------|---|-------|--------|-----|----------|------|----|
|        | Add Table    |              |   |       |        |     |          | Done | 2  |
| Table  | USERS        | ✓ ✓ Partial? | 3 | Table | BADGES | ~ 2 | Partial? | 8    | 20 |
| Table  | GROUPS_USERS | ✓ ✓ Partial? | 3 |       |        |     |          |      |    |
|        |              |              |   |       |        |     |          |      |    |

#### Sync Options

| M XPressEntry Settings                                                                                                    |                                                                                                    |                                                                                | -           | οx        |
|----------------------------------------------------------------------------------------------------|----------------------------------------------------------------------------------------------------|--------------------------------------------------------------------------------|-------------|-----------|
| File Database SQL Import/Export                                                                                                    |                                                                                                    |                                                                                |             |           |
| ٩                                                                                                    | Enable Data Manager Type: AVIGILON_AC                                                                                                    | CM                                                                             | Setup Dat   | a Manager |
| ⊟ General<br>Add / Edit Display<br>Badnes                                                                                                    | Sync Timers Sync Options                                                                                                    |                                                                                | -           |           |
| RFID<br>User Defined Fields<br>Muster Settings<br>Question Setup<br>Logging<br>Client Settings<br>Witegand Format Data                                                                                                    | Pull DataManager Occupancy  Default Outside Zone  Pull Data Manager Activities into XPressEntry  Pull Data Manager  Push XPressEntry Activities to Data Manager   | Event Processing Retry Cou<br>Default Role<br>DMPrefix<br>Muster Scanned Users | nt <u>3</u> | ~         |
| <ul> <li>Servic's Settings<br/>Database</li> <li>Data Manager<br/>AVIGLON_ACM<br/>Software Event Viewer</li> <li>Reader Profiles<br/>Handheld Functionality<br/>Reader Validations<br/>Passwords<br/>Badge Settings<br/>Custom Display</li> </ul> | Send Activities Retry Count 3  Watch Tables via Software Events Cable Message Queue Message Queue Name \Private\$\DataManagerEvent Event Processing Loop Limit 10 |                                                                                |             |           |
| Validation Colors<br>Doors<br>Trend Settings                                                                                                    | Clear Data Manager Settings                                                                                                    | Clear External Da                                                              | ita         |           |
| Alert Settings     Email Settings     Twilio Alerts                                                                                                    | Data Manager Live Log View Pause Mirror Log To                                                                                                    |                                                                                |             | Browse    |
|                                                                                                    |                                                                                                    |                                                                                | Save        | Cancel    |

- 1. Pull Data Manager Occupancy Enables use of the Occupancy Sync.
- 2. Pull Data Manager Activities into XPressEntry Enables use of the Activity Sync.
- 3. **Push XPressEntry Activities to Data Manager** Enables XPressEntry to push Scan data to Avigilon .
- 4. **Send Activities Retry Count** Number of times XPressEntry will attempt to resend an activity if it fails.
- 5. Watch Tables via Software Events Creates a live data connection to the Access Control System to watch for system changes.
- 6. Enable Message Queue Turns on Message Queue for software events to be used instead of database queue.
- 7. Message Queue Name Name of windows message queue for software events.
- 8. Event Processing Loop limit Max records to process from event queue.
- 9. Event Processing Retry Count Number of times XPressEntry will attempt to process a message queue event on failure.
- 10. **Default Role** The default XPressEntry Role that will be assigned to users if the integration does not otherwise assign a role. Entrants are recommended but not required.
- 11. **Muster Scanned Users** Enables sync to convert scans from specific readers to be converted into Muster Scans which mark users as safe. Muster readers must be configured in the reader data. Please see *Mustering Documentation* for more details.
- 12. Setup DataManager Button Opens Unity Access (ACM) specific settings.
- 13. Clear DataManager Settings Resets all settings on the two above tabs, as well as the Unity Access (ACM) specific settings.
- 14. **Clear External Data** Deletes all data synced from Unity Access (ACM) from the XPressEntry Database

## Avigilon Unity Access Setup Page

| Avigilon AC                            | M Data Manager Setup                                                                         |                                                                                                    | - | $\times$ |
|----------------------------------------|----------------------------------------------------------------------------------------------|----------------------------------------------------------------------------------------------------|---|----------|
| General Cu                             | istom Mapping                                                                                |                                                                                                    |   |          |
| Server:<br>Port:<br>User:<br>Password: | avigilon.ad.telaeris.com 443 admin •••••• Validate SSL Certificate Vuse SSL Verbose API Data | PostGRE Transactions Connection Settings         Server:       avigilon.ad.telaeris.com         Port:       1670         Database:       TransactionDB         Username:       admin         Password:       •••••••• |   |          |
|                                        | Doors From Area<br>Outside ~<br>Doors To Area<br>Main Lobby ~                                | Partial Sync Modified Identities     Use Local Grant for Activity Success                                                                                                    |   |          |
| Status                                 | Lect Defaults OK                                                                             |                                                                                                    |   |          |

- 1. Server IP address of the system where Avigilon server is hosted.
- 2. User Avigilon admin username
- 3. **Password** Avigilon admin user password
- 4. **XML Events Port** This port number must match what is listed in the Collaborations Events Push XML within the Avigilon access control manager.
- 5. **Partial Sync Modified Activities** Check this to ensure a partial sync will use a last updated date to grab any identities that were modified since they were last pulled.
- 6. PostGRE Transactions Connection Settings
  - a. Server IP address of the system where Avigilon server is hosted.
  - a. **Port** This is used to pull historical activities from Avigilon. It must match what is defined in the **Transactions Connect Port** field under **Appliance** in the Avigilon access control manager.
  - b. **Database** Must be TransactionDB

Click **Test Connect** after entering all the data correctly. This will connect to the Avigilon Unity Access (ACM) system using the given username and password.

The result will display **Connection Success!** if connected to Avigilon successfully. If there is any error in the connection it will show in the same result window.

Exit out of this form. On the Data Manager tab of the Settings form, select **Save**. It is now time to begin syncing data.

# Configuring XPressEntry Using Avigilon Unity Access Data

Now that XPressEntry has been synchronized with the Avigilon database, it needs to be configured to use this information. The tabs that need to be configured are the Doors, Readers, and Zones.

In the XPressEntry system, editing of any external data is **disabled by default**. To enable the settings, go to **XPressEntry Settings > General Tab > Add/Edit Display** then check the option **Allow Editing of External Data** in the External Data Section.

## **Configuring Doors**

Entry/Exit permissions in XPressEntry are set by doors. Doors contain **two** readers – an **exit** and an **entry** reader. Door access is determined by the User's access to the door's reader.

- For entry, permission is based on the user's access to the door's external entry reader.
- For exit, permission is based on the user's access to the door's external exit reader.

Doors should be set by the user for each Handheld Reader in XPressEntry.

The XPressEntry Integration with Avigilon can use Areas assigned in Avigilon as Zones.

| Monitor •                                                                                                    | Reports - Physical                                                                                                    | Access L Roles                                                                                                    |                       |         |                                                                                                    |               |
|----------------------------------------------------------------------------------------------------|----------------------------------------------------------------------------------------------------|----------------------------------------------------------------------------------------------------|-----------------------|---------|----------------------------------------------------------------------------------------------------|---------------|
| Doors Templates Panels Are                                                                                                    | eas EOL Resistance M                                                                                                    | lercury LED Modes                                                                                                    | Card Formats          | Events  | Global Actions G                                                                                      | Robal Linkage |
| oor: Edit                                                                                                    |                                                                                                    |                                                                                                    |                       |         |                                                                                                    |               |
| arameters Operations Hardware Came                                                                                                    | rae interlocks Events Ac                                                                                                    | cess Transactions                                                                                                    |                       |         |                                                                                                    |               |
| Name: EastCoast Out                                                                                                    | Partitions:                                                                                                    | -                                                                                                    |                       |         |                                                                                                    |               |
| Alt Name:                                                                                                    |                                                                                                    | West Coast +                                                                                                    |                       |         |                                                                                                    |               |
| Location:                                                                                                    | Panel:                                                                                                    | East Coast Bidg 1 👻                                                                                                    |                       |         |                                                                                                    |               |
| Appliance: Avigilon-um v                                                                                                    | 2.5                                                                                                    |                                                                                                    |                       |         |                                                                                                    |               |
| Vendor: Mercury Security ~                                                                                                    |                                                                                                    |                                                                                                    |                       |         |                                                                                                    |               |
| Installed                                                                                                    |                                                                                                    |                                                                                                    |                       |         |                                                                                                    |               |
|                                                                                                    |                                                                                                    |                                                                                                    |                       |         |                                                                                                    |               |
|                                                                                                    |                                                                                                    |                                                                                                    |                       | Card Fo | rmats                                                                                                 |               |
| APB Mode:                                                                                                    | LED Mode                                                                                                    | : 1 •                                                                                                    | Available             | Card Fo | rmats<br>Membe                                                                                        | rs            |
| APB Mode: V                                                                                                    | LED Mode<br>Heid Pre-Alarm                                                                                                    | 5                                                                                                    | Available             | Card Fo | rmats<br>Membe<br>26 bit wiegand                                                                      | rs            |
| APB Mode:  APB Delay: Into Area: Don't Care                                                                                                    | LED Mode<br>Held Pre-Alarm<br>Access time when open                                                                                                    | ¢ <b>1 v</b><br>¢ <u>5</u>                                                                                                    | Available             | Card Fo | mats<br>26 bt wegand<br>34 bt wegand<br>37 bt HD10304                                                 | rs            |
| APB Mode:<br>APB Delay:<br>Into Area: Don't Care<br>Dut of area: East Coast Building                                                                                                    | LED Mode<br>Held Pre-Alarm<br>Access time when open<br>Standard Access Time                                                                                                    | (1)<br>(5)<br>(10)                                                                                                    | Available             | Card Fo | Membe<br>26 bit wegand<br>34 bit wegand<br>37 bit HD 10304<br>35 bit Corporate Fi                     | rs<br>ormat   |
| APB Mode:<br>APB Delay:<br>Into Area: Don't Care<br>Dut of area: East Coast Building •<br>PUT Timeout: 0                                                                                                    | LED Mode<br>Held Pre-Alarm<br>Access time when open<br>Standard Access Time<br>Held Open Time                                                                                  | t 1 v<br>5 5<br>c 10<br>t 30                                                                                                    | Available             | Card Fo | Membe<br>26 bit wegand<br>34 bit wegand<br>37 bit HE 10304<br>35 bit Corporate Fi<br>56 bit Avigion   | rs<br>ormat   |
| APB Node:<br>APB Delay:<br>Into Area: Don't Care<br>Dut of area: East Coast Building v<br>PIN Timeout 0<br>PIN Timeout 0<br>PIN Attempts: 0                                                                                                    | LED Mode<br>Held Pre-Alarm<br>Access time when open<br>Standard Access Time<br>Held Open Time<br>Extended Access                                                               | c 1 v<br>c 5<br>c 5<br>c 10<br>c 30<br>c 10                                                                                                    | Available             | Card Fo | Membe<br>26 bit wiegand<br>34 bit wiegand<br>37 bit HD10304<br>35 bit Corporate Fo<br>56 bit Aviglion | rs<br>ormat   |
| APB Mode: V<br>APB Delay: Don't Care V<br>Dut of area: East Coast Building V<br>PIN Timeout: 0<br>PIN Timeout: 0<br>Strike Mode: Cut short when open V                                                                                                    | LED Mode<br>Heid Pre-Alarm<br>Access time when open<br>Standard Access Time<br>Heid Open Time<br>Extended Access<br>Extended Heid Open Time                                    | 1         •           5         5           6         10           6         30           6         10           4         60                                                                                                    | Available             | Card Fo | Membe<br>26 bit wegand<br>34 bit wegand<br>37 bit HD10304<br>35 bit Corporate Fr<br>56 bit Aviglion   | rs            |
| APB Mode:<br>APB Delay:<br>Into Area: Don't Care<br>Dut of area: East Coast Building<br>PIN Timeout: 0<br>PIN Attempts: 0<br>Strike Mode: Cut short when open v                                                                                                    | LED Mode<br>Heid Pre-Alarm<br>Access time when open<br>Standard Access Time<br>Heid Open Time<br>Extended Access<br>Extended Heid Open Time                                    | t 1 v<br>t 5 c<br>t 1 0 c<br>t 1 0 c | Available             | Card Fo | Membe<br>26 bit wegand<br>34 bit wegand<br>37 bit HD10304<br>36 bit Corporate Fi<br>56 bit Aviglion   | rs<br>ormat   |
| APB Mode:<br>APB Delay:<br>Into Area: Don't Care<br>Dur of area: East Coast Building<br>PIN Timeout: 0<br>PIN Timeout: 0<br>Strike Mode: Cut short when open<br>Strike Mode: Cut short when open<br>Strike Mode: Strike Mode: S | LED Mode<br>Heid Pre-Alarm<br>Access time when open<br>Standard Access Time<br>Heid Open Time<br>Extended Access<br>Extended Heid Open Time<br>Simple Macros                   | (1)<br>(5)<br>(10)<br>(10)<br>(10)<br>(60)                                                                                                    | Available             | Card Fo | Membe<br>26 bit wegand<br>34 bit wegand<br>37 bit H-10304<br>35 bit Corporate F<br>56 bit Aviglion    | ormat         |
| APB Mode:<br>APB Delay:<br>Into Area: Don't Care<br>Dut of area: East Coast Building v<br>PIN Timeout 0<br>PIN Timeout 0<br>Strike Mode: Cut short when open v<br>Type Schedule                                                                                                    | LED Mode<br>Heid Pre-Alarm<br>Access time when open<br>Standad Access Time<br>Extended Access<br>Extended Access<br>Extended Heid Open Time<br>Simple Macros<br>Op Type Output |                                                                                                    | Available             | Card Fo | Membe<br>26 bit wegard<br>34 bit wegard<br>37 bit HID 10304<br>35 bit Coprate Fi<br>56 bit Avigion    | ormat -       |
| APB Node:<br>APB Delay:<br>Into Area: Don't Care<br>Dut of area: East Coast Building v<br>PIN Timeout 0<br>PIN Timeout 0<br>Strike Mede: Cut short when open v<br>Type Schedule                                                                                                    | LED Mode<br>Heid Pre-Alarm<br>Access time when open<br>Standard Access Time<br>Heid Open Time<br>Extended Access<br>Extended Heid Open Time<br>Simple Macros<br>Op Type Output |                                                                                                    | Available<br>Commands | Card Fo | Membe<br>26 bit wegard<br>37 bit wegard<br>37 bit HPI 1030<br>35 bit Avigion                          | ormat         |

- 1. **Zones** For each door, set the **start** zone and **end** zone in **Avigilon**. This will "enter" a user in the specified zone when they enter or exit (or scan at an Avigilon door/panel).
- 2. External Readers The External Entry Reader is automatically set to the **Panel** that is associated from the **door**.
  - a. If no panel is associated, default to a respective XPressEntry handheld reader.

There should be a door in XPressEntry for **each** physical station that an employee will have a handheld.

Doors can also be added for each of the physical readers. If XPressEntry is set up to pull activities, it will move people in the system based on the reader they were scanned at and the zones attached to the door.

## **Configuring Readers**

In XPressEntry's Avigilon integration, it is not necessary to associate any reader in the system with a handheld. This association can be done on the handheld when it comes time to scan.

A handheld unit can logically represent any reader in the building. When the handheld is issued to an employee at a specific door, the employee must first set the door on the handheld. The XPressEntry Reader that the handheld represents is based on whether the handheld is in entry mode or exit mode.

For example, let us say that you have handheld A stationed at door A. Door A has two readers associated with it: Reader A-Entry and Reader A-Exit. The employee holding the handheld sets the handheld's door to Reader A. When the employee sees a cardholder walking towards the building, he sets the handheld to Entry mode and scans the cardholder's badge. The handheld in entry mode identifies itself as reader A-Entry and sends an activity to the server.

Later, there is heavy volume exiting Door B. Door B has two readers associated with it: Reader B-Entry and Reader B-Exit. The employee from door A is called to help and brings handheld A. He sets the door on his handheld to Door B and the mode to Exit. When he begins scanning people walking out of the door, the handheld identifies itself as Reader B-Exit and sends each scan as an activity to the server.

## Activities

XPressEntry will synchronize activities to Avigilon if that option has been set in the Data Manager.

- 1. If XPressEntry is configured to "push" activities, they will appear in the **Monitor** section of the **Avigilon** access control manager.
- 2. If XPressEntry is configured to "pull" activities, the **occupancy** within XPressEntry will **change** each time a person scans at a reader that is mapped to a door in **XPressEntry**.

You may want to pull activities if:

- 1. You want to use XPressEntry to manage Emergency Evacuations.
  - a. XPressEntry uses Avigilon activities to determine who is on and who is off site.
  - b. In the case of a mustering event, XPressEntry will have an up-to-date list of who is on site on this day.
  - c. Using this list, XPressEntry can be utilized to "muster" or mark people as safe to create a list of people who are still on site.
- 2. You want to use XPressEntry's features to determine who is on site, and what areas/zones people are in.

For more information about the functionality of XPressEntry, please review the XPressEntry manual.